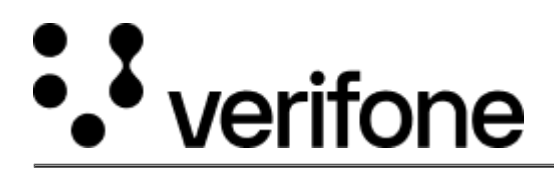

https://verifone.cloud/docs/device-management/device-management-user-guide/rollouts/parametermanagement/viewedit Updated: 09-Nov-2022

## To view/edit basic/advanced parameters for a single device

Follow the option sequence below to view and edit the basic parameters on the Device Details landing page.

## Verifone Central -> Device Management -> Devices -> Device Details -> Details -> Parameters

| Verifone Device      | e Management 🗸   | Reports 🗸    | Administration | n ∨ Help & Suppo   | rt             |                        |          |                   |          |
|----------------------|------------------|--------------|----------------|--------------------|----------------|------------------------|----------|-------------------|----------|
|                      | Current          | •            | Last 7 Days    | Current            | Last 7         | Days 🔴                 | Current  | Last 7 Day        | 5        |
|                      | Profile Detai    | Is History   | Jobs           |                    |                |                        |          |                   |          |
|                      | Software Sof     | tware Status | Parameters     | Diagnostic Profile | Custom Identif | fiers Ports            | Sim Card | Custom Attributes | Security |
|                      | Applications     |              |                |                    |                | Versions               |          | Sync Stat         | tus      |
|                      | com.verifone     |              |                |                    |                | 155.311.9              |          | •                 |          |
|                      | com.android.sett | ings         |                |                    |                | 0.1.68                 |          | •                 |          |
|                      |                  |              |                |                    |                |                        |          |                   |          |
| Battery ><br>Current | •                | Last 7 Days  | Connection     | n >                | Last 7 Days    | Current                | us >     | Last 7 Days       | Current  |
| Software >           | •                | Last 7 Days  | Software S     | ync >              | Last 7 Days    | Parameter :<br>Current | Sync >   | Last 7 Days       |          |
| Profile Det          | ails History     | Jobs         |                |                    |                |                        |          |                   |          |
| Software S           | oftware Status   | Parameters   | Diagnostic     | Profile Custom     | Identifiers    | Ports Sim C            | ard Cus  | tom Attributes Se | curity   |
| com.verifone         | e : 155.311.9    |              |                |                    |                |                        |          | Basic             | Advanced |
| ✓ Device             |                  |              |                |                    |                |                        |          |                   |          |
| ► CTLSA              | IDs              |              |                |                    |                |                        |          |                   |          |
|                      |                  |              |                |                    |                |                        |          |                   |          |

Parameter Management feature supports two levels in basic and five levels in advanced parameter configuration.

**NOTE:** A warning message is displayed when there is an error in the uploaded VPFX file. Select the **Restore Default** button to revert to the old configuration.

| Active Lifecycle                                                                                                    |                | Navigator                  |
|----------------------------------------------------------------------------------------------------|----------------|----------------------------|
|                                                                                                    |                | Start Mode                 |
| Key Indicators                                                                                                    |                | None                       |
| Battery >                                                                                                    | Connection >   | Assistant Foreground Color |
| Current Last 7 Days                                                                                                    | Current        | #FFFFF                     |
| Software >                                                                                                    | Software Sync  | Assistant Vocalize Amount  |
| Current Last 7 Days                                                                                                    | Current        |                            |
| Profile       Details       History       Jobs         Software       Software Status       Parameters         Com.verifone : 155.311.9 | Diagnostic Pro |                            |

|                                         | -            |                                                           |     | Save                                        | Cancel |
|-----------------------------------------|--------------|-----------------------------------------------------------|-----|---------------------------------------------|--------|
| Active Lifecycle                        |              | Navigator                                                 |     |                                             |        |
|                                         |              | Start Mode                                                |     | Accessible Training Pin Failures            |        |
| Key Indicators                          |              | None × +                                                  | ()  | 3                                           | 0      |
| Battery > Cor                           | nnection >   | Assistant Foreground Color                                |     | Assistant Background Color                  |        |
| Current Last 7 Days                     | Current      | #FFFFF                                                    |     | #000000                                     | ()     |
| Coffware )                              | ftware Sunc  | Assistant Vocalize Amount                                 | 0   | Customer Start Accessible Mode Enabled      | 0      |
| Current Last 7 Days                     | Current      | Customer Start Assistant Mode Enabled                     | (1) | Chime Delay (ms)                            |        |
|                                         |              |                                                           | Ŭ   | 10000                                       | ()     |
| Profile Details History Jobs            |              | Accessible Touch Max Pointers                             |     | Accessible Touch Max Size                   |        |
| Software Software Status Parameters Dia | agnostic Pro | 1                                                         | (   | 0.35                                        | (1)    |
| com.verifone : 155.311.9                |              | Accessible Touch Max Duration (ms)                        |     | Show Accessible Key Pad For Demo            | (1)    |
|                                         |              | 1000                                                      | ()  |                                             |        |
| - Device                                | _            | Accessibility Training Exit Instructions Reminder Timeout |     | Accessibility Training Cancellation Timeout |        |
| • Merice                                |              | 30000                                                     | ()  | 30000                                       | (1)    |

Follow the option sequence below to view and edit the advanced parameters on the Device Details landing page.

## Verifone Central -> Device Management -> View Details -> Device Details -> Details -> Parameters

| Software >                 | •               | Last 7 Days | Software Sync >    | Last 7 Days        | Parameter Sync | Last 7 Days                |
|----------------------------|-----------------|-------------|--------------------|--------------------|----------------|----------------------------|
| Profile De                 | tails History   | Jobs        |                    |                    |                |                            |
| Software                   | Software Status | Parameters  | Diagnostic Profile | Custom Identifiers | Ports Sim Card | Custom Attributes Security |
| < com.verifon              | e : 65.314.0.20 |             |                    |                    |                | Basic 🚺 Ad                 |
| _                          |                 |             |                    |                    |                |                            |
| <ul> <li>Device</li> </ul> |                 |             |                    |                    |                |                            |
| ► CTLSA                    | IDs             |             |                    |                    |                |                            |
| Acquir                     | er              |             |                    |                    |                |                            |
| Termin                     | nal             |             |                    |                    |                |                            |
| EmvSo                      | hemes           |             |                    |                    |                |                            |
| Schem                      | es              |             |                    |                    |                |                            |
|                            |                 |             |                    |                    |                |                            |

| Device Management ➤ Reports    | 🗸 Admini    | stration 🏏 H  | A000000041010                    |  |
|--------------------------------|-------------|---------------|----------------------------------|--|
| Software ><br>Current          | .ast 7 Days | Software Sync | Contactless AIDs                 |  |
| Profile Details History        | Jobs        |               | AID*                             |  |
| Software Software Status       | Parameters  | A000000041011 |                                  |  |
| com.verifone : 65.314.0.20     |             |               | International Pin Bypass Enabled |  |
|                                |             |               | Default Account Type             |  |
| Device                         |             |               | Credit                           |  |
| ▼ CTLSAIDs                     |             |               |                                  |  |
| ▼ A000000041010                |             |               |                                  |  |
| <ul> <li>EmvCtIsApp</li> </ul> |             |               |                                  |  |
| Acquirer                       |             |               |                                  |  |
| Terminal                       |             |               |                                  |  |

**NOTE**: The edited parameters can be scheduled for download using the option sequence **Actions** -> **Download Schedule** -> **Parameters Only**.